## HƯỚNG DẪN CHÈN VIDEO TỪ TRANG DỊCH VỤ CHIA SỂ VIDEO

Bài viết hướng dẫn bạn chèn một đoạn video từ các trang: Youtube, Video và Dailymotion vào một bài viết của Website CMS 3.0.

## Bước 1: Hội nhập trang quản trị.

Thêm cụm từ "/siteadmin" vào sau địa chỉ website tin tức VNVN cms 3.0 để hội nhập trang quản trị ==> Nhập tên truy cập ==> Nhập mật mã đã ghi danh ==> "Hội Nhập".

| ← → C ň | 🗅 mywebsite.com       |                                                                                                    |                       |                                                                                                    |                           |
|---------|-----------------------|----------------------------------------------------------------------------------------------------|-----------------------|----------------------------------------------------------------------------------------------------|---------------------------|
|         |                       | L.CLIMB                                                                                                    |                       |                                                                                                    | Contraction of the second |
|         |                       |                                                                                                    | E                     |                                                                                                    | 1                         |
|         |                       | - CHANG                                                                                                    | F                     |                                                                                                    | Service .                 |
|         |                       | CONCEL                                                                                                    |                       |                                                                                                    |                           |
|         |                       | CONCER                                                                                                    |                       | and the second second                                                                                                    |                           |
|         |                       | Organization for Climate Cha                                                                                                    | RG<br>ange Concern    | and the second second s |                           |
|         |                       | State of the state of the state |                       |                                                                                                    |                           |
|         |                       | Tin Tức 👻 Trang Nhà 👻                                                                                                    | Giới Thiệu Liên Lạc Đ | nglish                                                                                                    |                           |
|         |                       | Ruhão vão từ cần từn                                                                                                    |                       |                                                                                                    | Tirn Juger                |
|         |                       | Left Menu                                                                                                    | Teo bil viit          |                                                                                                    | Right menu                |
|         |                       | Năng Lượng                                                                                                    | Citra di do neu       |                                                                                                    | Tin Tức                   |
| 2       |                       |                                                                                                    |                       |                                                                                                    |                           |
|         |                       |                                                                                                    |                       |                                                                                                    |                           |
| 6 - C 6 | Pi mowebsite complete |                                                                                                    |                       |                                                                                                    |                           |
|         | L mynebale.com        |                                                                                                    |                       |                                                                                                    | 5.0F                      |
|         |                       | CLIMAT                                                                                                    | E . Section           | and the second second                                                                                                    | and the second            |
|         |                       | GLIWAI                                                                                                    | E State               |                                                                                                    | - in                      |
|         |                       | CHANG                                                                                                    | E                     | the second second                                                                                                    | Televice of the           |
|         |                       | CONCER                                                                                                    | N. Second             |                                                                                                    |                           |
|         |                       | www.p4ccc.o                                                                                                    |                       | The second press                                                                                                    |                           |
|         |                       | Organization for Climate Cha                                                                                                    | ange Concern          |                                                                                                    |                           |
|         |                       |                                                                                                    |                       |                                                                                                    |                           |
|         |                       | lin Túc 👻 Trang Nhà 👻                                                                                                    | GIỚI Thiệu Liên Lạc Đ | nglish                                                                                                    |                           |
|         |                       | Mháp vào từ cần tin                                                                                                    |                       |                                                                                                    | Tim kelen                 |
| 54 C    |                       | Len Wenu                                                                                                    | Tao bar wet           |                                                                                                    | Right menu                |

## Bước 2: Hội Nhập Trang Tổng Quan

Nhập tên truy cập=> Nhập mật mã đã ghi danh => "Hội Nhập".

| mywebsite.com/login/L31 | vpdGVhZG1pbg   |          |                                                         |
|-------------------------|----------------|----------|---------------------------------------------------------|
| Trang nhà               | HỘI NHẬP       | ô        | VNVN CMS                                                |
| Ghi danh                | Tên thành viên |          | Nhập tên thành viên và mật mã vào khung bên để hội nhập |
| Hội nhập                | 👗 admin        |          |                                                         |
| Quên mật mã ?           | Mật mã         |          |                                                         |
| Chính sách              | A              |          | -0                                                      |
|                         |                | HÖI NHẬP | -3                                                      |
|                         |                |          |                                                         |

| Troop abb     | HỘI NHẬP       | â | VNVN CMS                                                |
|---------------|----------------|---|---------------------------------------------------------|
| Ghi danh      | Tên thành viên |   | Nhập tên thành viên và mặt mã vào khung bên để hủi nhập |
| Hội nhập      | 🍰 admin        | - |                                                         |
| Quân mặt mã ? | Mật mã         |   |                                                         |
| Chinh sách    | A              |   | -9                                                      |

Bước 2: Vào mục "Nội Dung" bài viết để chỉnh sửa.

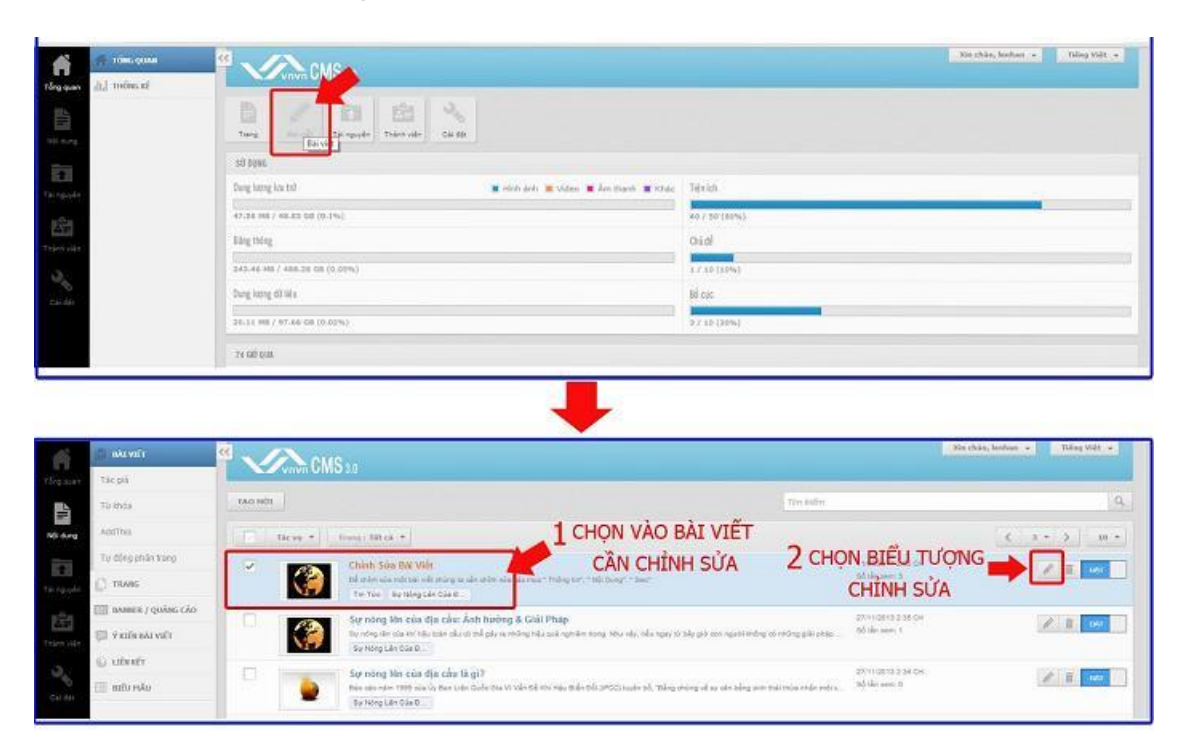

| Union GMS 3.0                                                                                                    |                                                                                                    |                                                                                                    |                                                                                                    |                                                                                                    |
|----------------------------------------------------------------------------------------------------|----------------------------------------------------------------------------------------------------|----------------------------------------------------------------------------------------------------|----------------------------------------------------------------------------------------------------|----------------------------------------------------------------------------------------------------|
| QUAY LAL TAO HOL                                                                                                    |                                                                                                    |                                                                                                    |                                                                                                    |                                                                                                    |
|                                                                                                    |                                                                                                    |                                                                                                    |                                                                                                    | Internet States of States                                                                                                    |
| THONG TIN NOT DUNG STO                                                                                                    |                                                                                                    |                                                                                                    |                                                                                                    | XÓA SAD CHÉP HI                                                                                                    |
| Tiên đồ bài viếc                                                                                                    |                                                                                                    |                                                                                                    |                                                                                                    | Mục lục sách                                                                                                    |
| Chive Size Bia Vill                                                                                                    |                                                                                                    |                                                                                                    |                                                                                                    | DUJ JUH GAT                                                                                                    |
| Đường dẫn bài viết                                                                                                    |                                                                                                    |                                                                                                    |                                                                                                    |                                                                                                    |
| http://mywebaite.com/#120/eu-nong-lan                                                                                                    | cua-dia-cau-nguyan-nhan-anh-hunng-va-giai-p                                                                                                    | sin sin                                                                                                    |                                                                                                    |                                                                                                    |
| Mò tā ngắn                                                                                                    |                                                                                                    |                                                                                                    |                                                                                                    | 91 Ký tự   909 Ký tự còn lại   30                                                                                                    |
| Để chính sửa một bài viết chúng là cần                                                                                                    | hình sửa các mục " Thông tin", " Nội Dung", " Sec                                                                                                    | r.                                                                                                    |                                                                                                    |                                                                                                    |
|                                                                                                    |                                                                                                    |                                                                                                    |                                                                                                    |                                                                                                    |
| Hiển thị trên các trang                                                                                                    |                                                                                                    |                                                                                                    |                                                                                                    |                                                                                                    |
| Tin Tức + Sự Nông Lên Của Địa Cầu +                                                                                                    |                                                                                                    |                                                                                                    |                                                                                                    |                                                                                                    |
|                                                                                                    |                                                                                                    |                                                                                                    |                                                                                                    |                                                                                                    |
| Tác giả                                                                                                    |                                                                                                    | Từ khóa                                                                                                    |                                                                                                    |                                                                                                    |
|                                                                                                    |                                                                                                    |                                                                                                    |                                                                                                    |                                                                                                    |
|                                                                                                    |                                                                                                    |                                                                                                    |                                                                                                    |                                                                                                    |
| Ngày đảng bảo                                                                                                    |                                                                                                    | Cus bir viết lên đầu                                                                                                    | Kich ho                                                                                                    | ot                                                                                                    |
|                                                                                                    |                                                                                                    |                                                                                                    |                                                                                                    |                                                                                                    |
| 11/01/3014 * 235 CH *                                                                                                    |                                                                                                    | TÂT                                                                                                    | (BĂ)                                                                                                    |                                                                                                    |
| 11/01/3014 + 235CH ;                                                                                                    |                                                                                                    | 1 AT                                                                                                    | (A)                                                                                                    | Xin chảo, Senhan + Jiếng Việt                                                                                                    |
| 11/02/2014 + 235CH ;                                                                                                    |                                                                                                    | 1 AT                                                                                                    | UKY I                                                                                                    | Xôn chảo, lenhan: + Tiếng Việt                                                                                                    |
| 21/02/2014 + 235CH ;                                                                                                    |                                                                                                    | U TÁT                                                                                                    |                                                                                                    | Xin chia, lenkan + Tiley Việt                                                                                                    |
| 21/02/2014 + 235CH ;                                                                                                    |                                                                                                    | U TÁT                                                                                                    |                                                                                                    | X0x chảo, lenhan + Triếng Việt<br>XÔA RAD CHẾP T                                                                                                    |
| 11/02/3024 + 235CH :<br>235CH :<br>235CH : | Ing Day                                                                                                    |                                                                                                    |                                                                                                    | X0n chảo, kenhan + Thếng Việt<br>XÔA SAO CHÉP 1                                                                                                    |
| 21/02/2014 + 235CH<br>235CH<br>2                                                                                                    | tang Balag<br>Disk Harburg + 13 +                                                                                                    |                                                                                                    |                                                                                                    | X0n chảo, lenhan + Thống Việt<br>XÔA SAO CHÉP                                                                                                    |
| 21/02/2014 - 235 CH :<br>21/02/2014 - 235 CH :<br>2004/163<br>TAO HOT<br>TAO HOT<br>T  | lang Ring<br>ink Hubu, * Verdana * 13 *                                                                                                    |                                                                                                    | • • • • • • • • • • • • • • • • • • •                                                                                                    | Xin chio, lenhan + Tiling Việt<br>XôA SAO CHÉP 2                                                                                                    |
| 21/02/2014 + 235 CH<br>235 CH<br>235 CH                                                                                                    | tang Bilang<br>Bink thebu, * 13 *<br>Def tāp quán trị một webiste hiệu quả<br>Đắt đàn học trị những đầu có bản nh                                                                                                    | $B \neq \underline{U} \land - \overline{M} \rightarrow 0$                                                                                                    |                                                                                                    | X0n chảo, šenhan + Triếng Việt<br>XôA SAO (Hện<br>T                                                                                                    |
| 21/02/2014 + 235 CH<br>21/02/2014 + 235 CH<br>200/V EA1 + 200 MG<br>200/V EA1 + 200 MG<br>20                                                                                                    | tang Bulng<br>Bink thuth* Vendana + 13 +<br>Dế tập quán trị một webiste hiểu quá<br>bắc đáu học bản nh<br>sửa một bài viết có sản tuy rật đơn g                                                                                                    | B Z U A - M - O                                                                                                    |                                                                                                    | Xin chảo, lenhan + Triếng Việt<br>XôA SAO CHÉP 2                                                                                                    |
| 21/02/2014 * 235 CH *                                                                                                    | teng Ráng<br>tinh thườn: • Vendans • EI •<br>Để tập quân trị một webiste hiếu quâ<br>bắt đầu học từ những đầu có bản ch<br>sửa một bải việt có sản tuy rất đơn g<br>hổ trợ bạn rất nhữu trong việc thiết                                                                                                    | B X U A + M - O                                                                                                    |                                                                                                    | X0n chia, lenhan + Taling Việt<br>Xôn sao chip T                                                                                                    |
| 21/02/2014 * 235 CH *                                                                                                    | tang Ráng<br>tinh thườn, * Verdans * 13 *<br>Đế tập quân tri một webiste hiếu quâ<br>bắt đầu học từ những đầu có bản nh<br>bắt đầu học từ những đầu có bản nh<br>thứ trị bạn rất nhiều trong việc tivật<br>các bải việt, đông thời tạo kiến thức<br>việc tạo các bài việt họch tràn mố v                                                                                                    | B X U A + M + O                                                                                                    |                                                                                                    | X0n chia, lenhan + Taling Việt<br>XôA SAO CH(P                                                                                                    |
| 21/02/2014 * 235 CH *                                                                                                    | tang Bing<br>link thuh • Vendans • 13 •<br>Đắt đào học từ những đầu cơ bản hh<br>bắt đầu học từ những đầu cơ bản hh<br>bắt đầu học từ những đầu cơ bản hi<br>hố trợ bạn rất nhiều trong việc thiết<br>l các bải việt, đông thời tao kiến thức<br>việc tạo các bải việt hoán tao mới<br>bằng thời cũng tạo điều kiện để bạn r                                                                                                    | B X Y AT<br>B X Y A + 10 + 0<br>k cháng ta cản<br>kất. Việc chính<br>bản nhưng lài<br>lập nội dung<br>nên tang cho<br>ở sau.<br>thực hành nhiễu                                                                                                    |                                                                                                    | Xôn chào, lenhan + Tiếng Việt<br>XốA SAO CHÉP                                                                                                    |
| 235 CH 2<br>235 CH 2<br>235 CH 2<br>235 CH 2<br>245 CH 2<br>245 CH                                          | ting tiáng<br>tink thườn, * Verdana + 13 +<br>Đắt đầu học từ những điều cơ bản nh<br>sửa một bải việt có sản tuy rật đón g<br>hố trợ bạn rật nhiều trong việt chiết<br>các bài việt, đông thiết tao kiến thức<br>việc tao các bài việt hoàn taôn mốt v<br>đông thứ cũng tao đầu kiến điể bạn<br>nhận thến các công cụ saạn tháo, chiế                                                                                                    | B $x$ $y$ $\Delta + 10 + 0$<br>thing to ching<br>the thing to the<br>pin min tang cho<br>$\hat{e}$ ssu.<br>thuce halon nhisu<br>thus has a công                                                                                                    |                                                                                                    | Xôn chảo, lenhas + Trông Việt<br>XÔA SAO CHÉP                                                                                                    |
| 235 CH + 235 CH +                                                                                                    | Ing Bing<br>Bink theft* Verdans + 13 +<br>Dế tập quản trị một webiste hiệu quả<br>bắt đầu học từ những đầu cơ bản hỏ<br>sửa một bải viết có sản tuy rất đơn g<br>hố trợ bạn rất nhiều trong việc thiết<br>các bải viết, đông thiết baản tôm việc<br>việc tao các bải việt hoàn toàn một<br>việc tao các bải việt hoàn toàn một<br>hơn trên các công cu soan tháo, chỉ<br>như nằm rõ chức năng của các tiện 1<br>như nằm rõ chứ do 80 quốc chún tao<br>đán how 30 trí đó 80 quốc chún tao                                                                                                    | B x y A + M + C<br>k cháng ta căn<br>hật. Việc chính<br>gian những lại<br>lệp nội dug<br>nên tâng cho<br>ở sau.<br>thực hàch nhiều<br>th sửa, cũng<br>ch ting giao                                                                                                    |                                                                                                    | Xôn chào, lenhas + Tiếng Việt<br>Xôn Saô chếp                                                                                                    |
|                                                                                                    | tang tiáng<br>tink theku, * Verdans + 13 +<br>Đế tập quản trị một xiebiste hiệu quả<br>bắt đầu học tỉ những đầu cơ bản nh<br>sửa một bải việt có sắn tuy rất đơn<br>hố trợ ban rất nhiều trong việc thiệt<br>các bải việt, đông thời tao kiến thức<br>việc tao các bải việt hoàn toàn mởi<br>Đềng thời cũng tạo điau kiện đối bạn<br>như mắm rõ chức năng của các tiện<br>như mắm rõ chức năng của các tiện<br>diện New 3.0 từ đó sẽ giáp chúng ta<br>đến kew 3.0 từ đó sẽ giáp chúng ta                                                                                                    | B x y A + M + 0<br>b chúng ta cần<br>st. Việc chính<br>sử. Việc chính<br>sử. Việc chí | the second second | Xin chin, lemban + Tilling Việt<br>XIÂ SAO CHÉP                                                                                                    |
| 21/02/2014 - 235 CH :<br>CONTROL 2015 10<br>2047 LA1 TAO HOT<br>THOM: THIS BOTOLING STO<br>Sen Charle Con Charles Sto<br>Sen Charles Con Charles Sto<br>Sen Charles Sto<br>Sen Charles Sto<br>Sen Charles Sto<br>Sen C                                                                                                    | tring tháng<br>Tháng Vendana + 13 +<br>Đế tập quán trị một webiste hiểu quái<br>bắc đáu hoợi trì những đầu có bản nh<br>sửa một bài viết có sản tuy rất đơn g<br>hổ trợ bạn rất nhiều trong việc thiết<br>các bài viết, đơng thời tao kiến thức<br>việc tao các bài việt hoàn toàn mởi v<br>Đững thời cũng tao đầu kiện để ban i<br>nhơ trên các công cụ soan thào, chỉ<br>nhơ mở chức năng của các tiện i<br>dăn New 3.0 từ đó sẽ giúp chúng ta<br>Mũ các ban tiếp tục theo đối các bài<br>Mũ các ban tiếp tục theo đối các bài                                                                                                    | B ≠ y A + M + o<br>b chúng ta cần<br>sắt. Việc chủn<br>pán nhưng lại<br>tấp nội dung<br>nên táng chả<br>à sau.<br>thực hiản nhiễu<br>ch trên giao<br>thưên tản chủ đưn giản đến p<br>và thuận tến nhữ.                                                                                                    | nti toàn bô nội dung của webiste.<br>hư ta của vitivit. với hi veng hỏ t                                                                                                    | Xôn chin, lenhan + Tiling Việt<br>Xôn Saô Chếp<br>Tế đản sử                                                                                                    |
| 21/02/2014 - 235 CH :<br>Converting 100 Mor<br>10000 TH 00000 510<br>10000 TH 00000 510<br>10000 TH 000000 510<br>10000 TH 00000 510<br>10000 TH 00000 510<br>10000 TH 00000 510<br>10000 TH 00000 510<br>10000 TH 00000 510<br>10000 TH 00000 510<br>10000 TH 00000 510<br>10000 TH 00000 510<br>10000 TH 00000 510<br>10000 TH 00000 510<br>10000 TH 00000 510<br>10000 TH 00000 510<br>10000 TH 0000000000000000000000000000000                                                                                                    | Img Bing<br>inh thuốu, * Verdans * 13 *<br>Đế tập quân tri một webiste hiệu quâ<br>bắt đầu học từ những đầu có bản ch<br>sửa một bải việt có sản tuy rất đón g<br>hồ trợ bạn rất nhữu trong việc thiết<br>việt tạo các bải việt hoán toàn mới v<br>Đếng thời cũng tao đầu kiện để bạn<br>hơn trên các công cu soan tháo, chỉ<br>mhơ trên các công cu soan tháo, chỉ<br>mhơ trên các công cu soan tháo, chỉ<br>mhơ nhơn tiết chủa chặng các ác tiện í<br>dận New 3.0 từ đó sẽ giúp chúng ta<br>Môi các ban tiếp tục theo đối các bả<br>Môi các bàn tiếp tục theo đối các bà<br>Môi các bàn tiếp tục theo đội các bà<br>Nội các bàn tiếp tục theo đội các bà<br>thực Nhực Nanh chúng<br>ở các bài thực hành trước chúng ta         | B Z U A - M - O<br>cháng ta cần<br>Săr. Việc chiến<br>păn nhưng lại<br>lập nội dung<br>nên tang cho<br>ề sau.<br>thực hành nhiễu<br>h sửa, cũng<br>thướng dẫn đi từ đơn giản đến p<br>và thuận tiến nhật.<br>đả chướng đần đi thứ đơn giản đến p                                                                                                    | the second second | X0n chảo, šenhan * Triling Việt<br>XôA SAO (Hệ)<br>Tri<br>Ngay Tri<br>Ngay Tri |
| 21/02/2014 * 235 CH *                                                                                                    | tang tháng<br>tinh thuật * Verdana * 13 *<br>Đế tấp quản tri một webiste hiếu quải<br>bắt đầu học từ những đầu cơ bản nh<br>bắt đầu học từ những đầu cơ bản nh<br>bắt trợ ban rật nhiều trong việc thiết t<br>các bài việt, đông thời tao kiến thức<br>việc tao các bải việt hoán tao kiến thức<br>thời trên các công cụ soạn thảo, chi<br>như nằm các công cụ soạn thảo, chi<br>như nằm các bản tiếp tục theo đũ các bải<br>thời nết các ban tiếp tự theo đũ các tiến i<br>diện New 3.0 từ đó sẽ giúp chúng ta<br>Mũ các ban tiếp tự theo đũ các bải<br>thức năm các bải thực hành trước<br>ở các bài thực hành trước chúng ta<br>nguyện nữa kiếng thế thiếu là video,<br>hà việt kến cân.                                      | B X U Δ + M + O<br>chúng ta cần<br>ján nhừng ta;<br>làn tàng cho<br>ở sau.<br>thực hàch nhiều<br>nhi tàng cho<br>ở sau.<br>thực hàch nhiều<br>thủ ting cho<br>ở sau.<br>thướn gia dân từ đơn gian đến p<br>và thựa tiế nơn trong quả trinh quả<br>i hưởng dân đi từ đơn gian đến p<br>và thựa tiế nơn trong quả trinh quả<br>i hưởng dân đi từ đơn gian đến p<br>và thựa tiế nơn trong quả trinh quả                                                                                                    | the second second | Xôn chào, lenhan + Tiếng Việt<br>XốA SAO CHÉP                                                                                                    |
| 21/02/2014 * 235 CH *                                                                                                    | tang thing<br>tink that, - Verdans - 13 +<br>Dế tấp quản trị một webiste hiệu quả<br>bắt đầu học từ những đầu cơ bản hộ<br>bắt đầu học từ những đầu cơ bản hộ<br>trý ban rất nhiều trong việc thiệt 1<br>các bải việt, đông thời tao kiến thức<br>việc tao các bải việt họa thai mả vi<br>bềng thời cũng tạo điều kiện để bạn t<br>hơi trên các công cụ soạn thảo, chi<br>như năm rấc chức năng các chi tiện i<br>hơi trên các công cụ soạn thảo, chi<br>như năm các bản tiếp tục theo đũ các bải<br>dung New 3.0 từ đó sẽ giáp chúng ta<br>Mố các bải thực hành trước chúng ta<br>nguyên nữa kiếng thế thiếu là video,<br>bài việt khi cần.                                                                                     | B = X = U = A + B = 0<br>A + B = A + B = 0<br>A + A + B = 0<br>A + A + A + A + A + A + A + A + A + A +                                                                                                    | the second second | Xôn chia, senhan + Triling Việt<br>Xôn sao cirép                                                                                                    |
| 21/02/2014 * 235 CH *                                                                                                    | tang tiáng<br>tinh thuật, * Verdana * 13 *<br>Đế tấp quản tri một vebiste hiếu quải<br>bắt đầu học từ những đầu cơ bản nh<br>sử am tộ bắt việc có sĩn tuy rất đơn g<br>hổ trợ ban rất nhiều trong việc thiết t<br>các bải việt, đông thời tao kiến thức<br>việc tao các bải việt họch train mở v<br>bêng thời cũng tạo điều kiện đổ bạn t<br>hơn trên các công cụ soạn tháo, chỉ<br>nhơn trên các công cụ soạn tháo, chỉ<br>nhơn trên các công cụ soạn tháo, chỉ<br>nhơn trên các công cụ soạn tháo, chỉ<br>nhơn tiên các làng hiệt thiết là video,<br>bải việt khi cần.<br>Mởi bạn theo đôi hướng dẫn tiếp theo<br>một cách dễ dàng nhật l                                                                                      | Thèm video vào bài viết Webra                                                                                                    | the state of the state of | Xôn chia, senhan + Titing Việt<br>Xôn sao cirép •<br>•<br>• • • • • • • • • • • • • • • • •                                                                                                     |
| 21/02/2014 * 235 CH *                                                                                                    | tang tiáng<br>tinh thuật * Verdana + 13 +<br>Đế tấp quản tri một vebiste hiếu quải<br>bắt đầu học từ những đầu cơ bản nh<br>bắt đầu học từ những đầu cơ bản nh<br>trý bản rật nhiều trong việc thiết t<br>các bải việt, đông thời tao kiến thức<br>việc tao các bải việt họa thài nhấu trong<br>thời trý bản rật nhiều trong việc thiết t<br>hơn trên các công cụ soạn thảo, chỉ<br>hơn trên các công cụ soạn thảo, chỉ<br>hơn trên các bản tiếp tục theo đối các bải<br>diện New 3.0 từ đó sẽ giáp chúng ta<br>Mối các ban tiếp tực theo đối các bải<br>dùng New 3.0 từ đó sẽ giáp chúng ta<br>Mối các ban tiếp tực theo đối các bải<br>hợi hực hành tước chúng ta<br>nguyên nữa không thế thiếu là video,<br>bài việt khi cần. | Thèm video vào bài việt Webis                                                                                                    | the second second | Xôn chia, senhan + Triling Việt<br>Xôn sao chứp •<br>•<br>• • • • • • • • • • • • • • • • •                                                                                                     |

Bước 3: Sổ thư mục Chèn => Chọn "Video/Audio".

Lúc này khung chứa đường dẫn Video để chèn vào bài viết sẽ xuất hiện.

| CMS                       |                                                                                                    | n shan, keshan 🔹 💦 Saling Vie |
|---------------------------|----------------------------------------------------------------------------------------------------|-------------------------------|
| - Annonio - Contra        |                                                                                                    |                               |
| V LAI LEO HOL             |                                                                                                    |                               |
| 0mi 11m m01 0mmi          |                                                                                                    | xóa sao cele                  |
| m Chinh site China D      | Adam Bing                                                                                                    |                               |
| EV actual 1 Terrory       | 2                                                                                                    |                               |
| E The ver                 |                                                                                                    | 3                             |
| E ONL                     | n mót webiste héu quá, chúng ta cần                                                                                                    |                               |
| Witer?                    | ude de có sin tuy rất đơn gián nhưng lại hổ                                                                                                    |                               |
| Vider /                   | tude việu trong việc thiết lập nổi dụng các bài                                                                                                    |                               |
| Coar ja                   | The bala take minute and the bala take the balance of the balance of the balance |                               |
| 4 Chén/i                  | ra mà neo trợ tạo điều kiện để ban thực hành nhiều                                                                                                    |                               |
| Ω Ohen by                 | Ir tir tiến công cụ soạn thảo, chính sửa, cũng như                                                                                                    |                               |
| - Chán th                 | Ningeng giúp chúng ta thuận lội hơn trong quá trình quân trị toàn bố nổi dung của webiste.                                                                                                    |                               |
| B 200 B                   | oogle sign tục theo dõi các bài hướng dẫn ở từ đơn gián đến phức tạp của VNVN. Với hì vong hỗ trợ ban sử                                                                                                    |                               |
|                           | Hoặt cách nhanh chông và thuận tiện nhật.                                                                                                    |                               |
|                           |                                                                                                    |                               |
| Đường dân<br>Mô tả        |                                                                                                    |                               |
| Logs meeting              | Table - Caloong ann Taroong                                                                                                    |                               |
| Kich thuroic              | KHUNG CHÈN ĐƯỜNG DÂN                                                                                                    |                               |
| Tự động chạy              |                                                                                                    | -                             |
| Logp age                  | VIDEO CÂN CHÈN VÀO BÀI VIẾ                                                                                                    | Τ.                            |
| Mở rộng                   |                                                                                                    |                               |
| Anh đại diện              |                                                                                                    |                               |
| Màu nồn                   |                                                                                                    |                               |
| Cash b                    | 💿 🖷 Không canh lễ 💿 🐜 Trân 🕷 💻 Giữa 💿 💶 Phải                                                                                                    |                               |
| Khoảng cách               | 5 + 5 - 5 Trên -Phải - Dướn - Trậi                                                                                                    |                               |
| Flashvar                  |                                                                                                    |                               |
|                           |                                                                                                    |                               |
|                           |                                                                                                    |                               |
|                           |                                                                                                    |                               |
|                           |                                                                                                    |                               |
| Concession and Concession |                                                                                                    |                               |
| HUY BO                    |                                                                                                    | THE H                         |

Bước 4: Sao chép đường dẫn Video từ trang chia sẻ chứa video của bạn.

Để lấy đường link video cần thêm vào bài viết. Bạn mở một tab mới vào trang dịch vụ chia sẻ video (trong bài hướng dẫn này chúng tôi chọn Youtube) => Coppy đường Link video cần thêm vào bài viết.

SAO CHÉP ĐƯỜNG DẪN

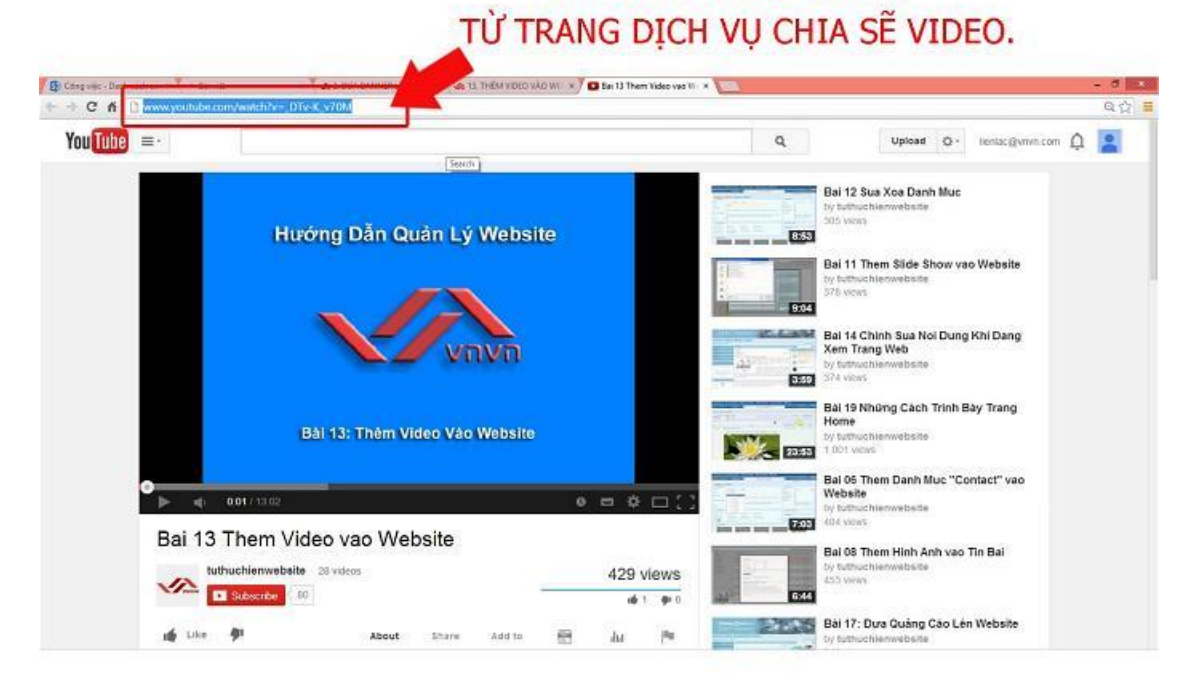

Dán đường dẫn của video vào ô "Đường dẫn" => tùy chỉnh kích cỡ và các thiết lập khác cho video.

| rờng dẫn    | http://www.youtube.com/watch?v=_DTv-K_v70M   | DAN DOONG DAN VIDEO |
|-------------|----------------------------------------------|---------------------|
| ) tá        |                                              | J VÁO KHUNG         |
| ai media    | Video 🔹 Chương trình Từ động 🔹               |                     |
| ch thước    | Rộng 480 Cao 270                             |                     |
| động chạy   | 8                                            |                     |
| p lại       | 8                                            |                     |
| 4ð röng     |                                              |                     |
| nh đại diện |                                              |                     |
| àu nền      |                                              |                     |
| anh lê      | 💿 🔳 Không canh lễ 💿 🎫 Trái 🛞 💻 Giữa 💿 📑 Phải |                     |
| hoảng cách  | 5 - 5 - 5 - 5 Trên - Phải - Dưới - Trải      |                     |
| ashvar      | A 2                                          |                     |
|             | <b>4</b>                                     |                     |
| TÙY         | CHΊΝΗ ΚΊCΗ ΤΗƯỚC VÀ                          | 3                   |
|             | children mooe m                              |                     |

## Các thiết lập cơ bản bao gồm:

- Loại Media: chọn Video.
- Kích thước: tùy chỉnh kích cỡ hiển thị của Video trong bài viết.

|                                                                                                    | _                                                                                 | -                                                            |                                    |                             |                                |
|----------------------------------------------------------------------------------------------------|-----------------------------------------------------------------------------------|--------------------------------------------------------------|------------------------------------|-----------------------------|--------------------------------|
| 3 I U A * M * co                                                                                                    |                                                                                   | 6 💷 🖩                                                        | * = =                              |                             |                                |
| chuận lợi hơn trong quá trình q<br>Mời các bạn tiếp tục theo dõi cá<br>rợ bạn sử dụng New 3.0 một ci<br>Mời bạn cùng tham khảo đoạn | uản trị toàn bộ nội<br>ác bài hướng dẫn c<br>ách nhanh chóng v<br>Audio hướng dẫn | i dung của w<br>đi từ đơn giảr<br>rà thuận tiện<br>bên dưới. | abiste.<br>1 đến phức tạp<br>nhất. | của VNVN. N                 | 'ới hi vọng hỗ                 |
|                                                                                                    |                                                                                   | H                                                            |                                    |                             |                                |
| Vguyên. Một tài nguyên nữa kh<br>để có thể chèn chúng vào bài v<br>Mời bạn theo dõi hướng dắn tiế<br>vào bài viết một cách dễ dàng  | iông thể thiều là V<br>iết khi cần.<br>ấp theo "Thêm viả<br>nhất! 50              | ideo, cần họi<br>eo vào bài vi<br>O PX                       | c cách tái vider<br>Ét Webiste CM  | o vào thư m<br>S 3,0″ để cả | uc Tải Nguyên<br>thể tải video |
|                                                                                                    |                                                                                   |                                                              |                                    |                             |                                |

- Tự động chạy: chọn nếu muốn video tự phát khi mở bài viết. •
- Lặp lại: chọn nếu muốn video tự động phát lại nhiều lần khi đang theo dõi bài viết. ٠
- **Canh lề:** vi trí video hiển thị trên bài viết ( trái –giữa- phải hoặc không canh lề). **Khoảng cách:** chọn khoảng cách giữa video và text của bài viết. •
- •

Bước 5: Lưu để cập nhật video vào bài viết.

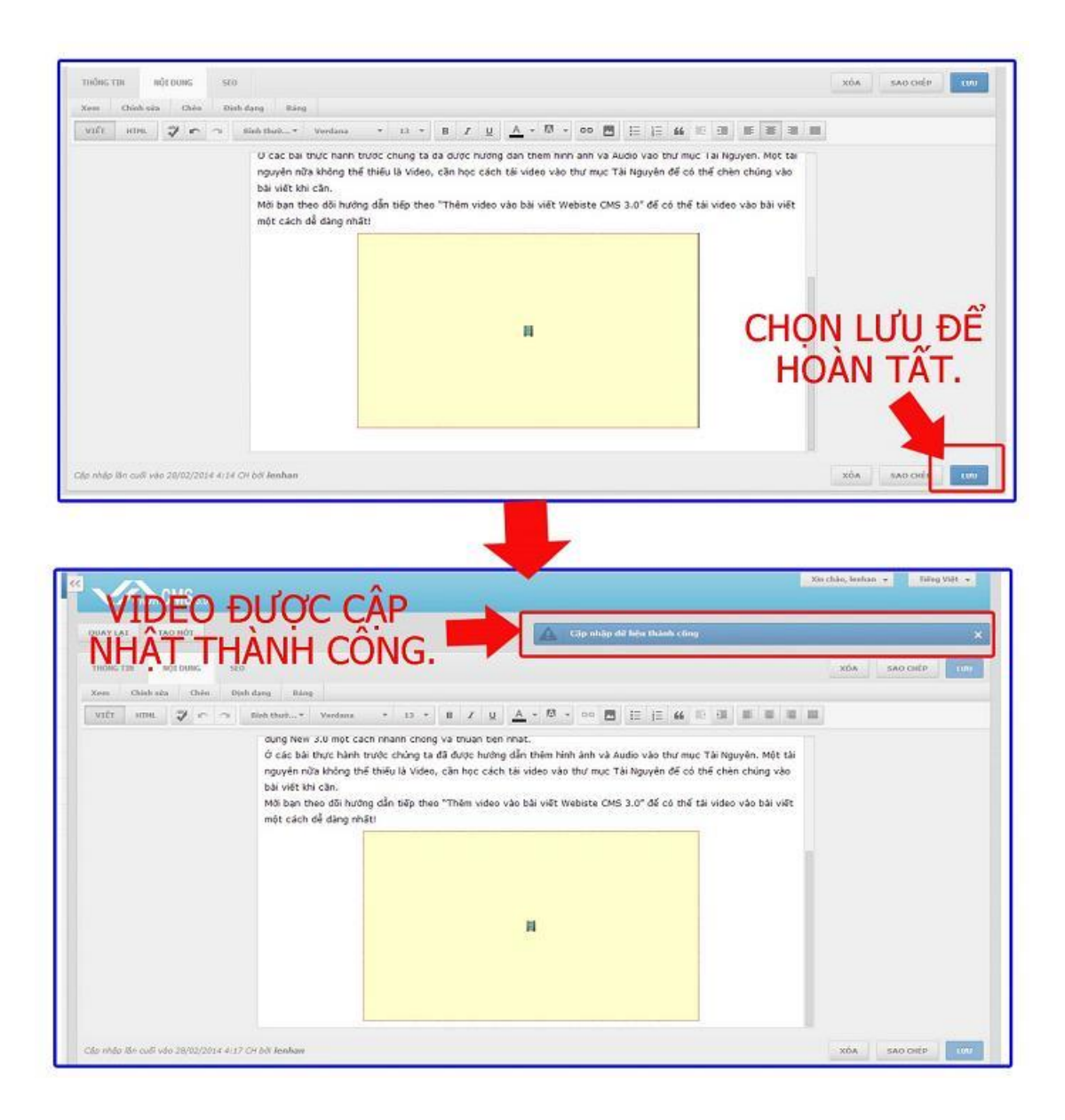

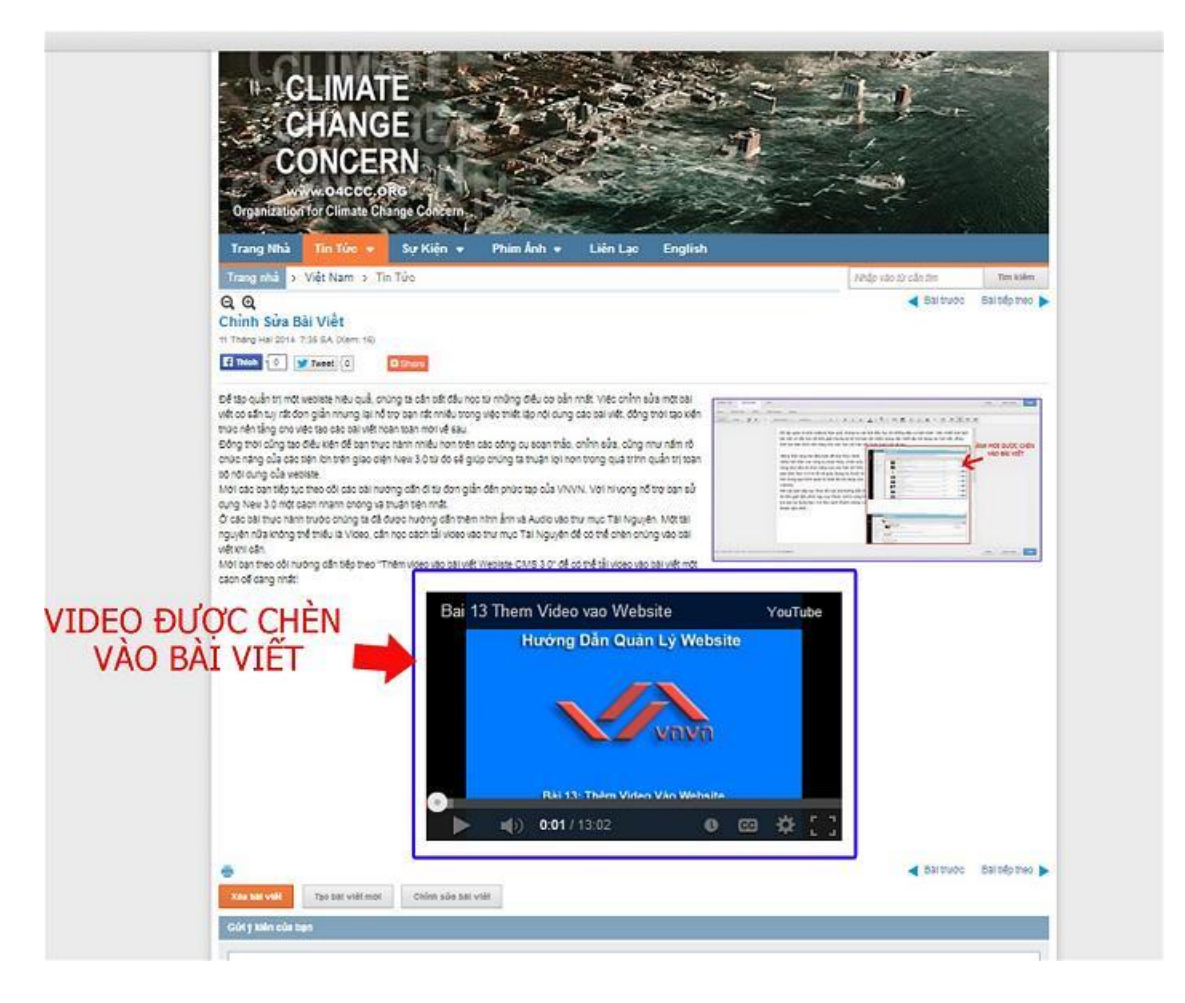

Video hiển thị thành công trên bài viết.

Xem thêm hướng dẫn tải video lên tài nguyên http://cms.vnvn.com/p102a118/b-tai-video-len-tai-nguyen

Mời bạn theo dõi hướng dẫn quản trị website VNVN CMS 3.0 <u>http://cms.vnvn.com/p102/huong-dan</u>